## How to Add Products to your IP Card

## <u>Step 1</u>

• Choose the IP card that you want to edit from your vcard tab.

| $\leftrightarrow$ $\rightarrow$ C $\sim$ ip.isibs.com/adm | in/vcards                    |                                       |           |          | © ☆ ()         | Finish update  |
|-----------------------------------------------------------|------------------------------|---------------------------------------|-----------|----------|----------------|----------------|
| IBS AI IP Ca $\equiv$                                     | VCards                       |                                       |           |          | د 🧕            | Charles Yong 🗸 |
| Q  \$earch                                                | Q Search                     |                                       |           |          |                | New VCard      |
| C Dashboard                                               |                              |                                       |           |          |                |                |
| 🖬 VCards                                                  | VCARD NAME↑↓                 | PREVIEW URL                           | STATS     | STATUS↑↓ | CREATED AT↑↓   | ACTION         |
| Enquiries                                                 | Pass vCard                   | https://ip.isibs.com/PassvCard        | <u>۲</u>  |          | 11th Feb, 2025 | 2:             |
| Appointments                                              | Charles Yong                 | https://inisibs.com/charlietheclown_c | ler.      |          | 14th Jun (124  | ce :           |
| Product Orders                                            | Pelawak                      |                                       |           |          | 14413012024    | ÷ ک            |
| 💼 Virtual Backgrounds                                     | Charles Yong<br>IBS Lecturer | https://ip.isibs.com/CharlieYong      | <u>۲</u>  |          | 7th Jun, 2024  | <b>6</b> :     |
| Affiliations                                              | Charles Yong                 |                                       | 1.4       |          | 01-1140004     | - A - 1        |
| 🅸 Settings                                                | IBS Lecturer                 |                                       | ~         |          | 31st Mdy, 2024 | 2:             |
| invitation code                                           | Charles Yong                 | https://ip.isibs.com/CharlesYong      | <u>اح</u> |          | 24th Jan, 2024 | 2:             |
| Al Factory                                                |                              |                                       |           |          |                |                |
| Whats AI                                                  |                              | Show 10 🗸                             |           |          |                |                |
| IBS CRM                                                   |                              | Showing <b>5</b> resu                 | ults      |          |                |                |

# <u>Step 2</u>

• Select the **Product** tab from the editing page and select the **Add Product** button.

| $\leftrightarrow$ $\rightarrow$ C $\stackrel{\bullet}{\longrightarrow}$ ip.isibs.com/ | admin/vcards/331/edit?part=products                           |                                                         |                               |                                                                     |         | ∞ ☆ 坐      | 0:     |
|---------------------------------------------------------------------------------------|---------------------------------------------------------------|---------------------------------------------------------|-------------------------------|---------------------------------------------------------------------|---------|------------|--------|
| $\blacksquare$ IBS AI IP Ca $\equiv$                                                  | VCards                                                        |                                                         |                               |                                                                     | C       |            | Yong 🗸 |
| Q Search                                                                              | Edit VCard                                                    |                                                         |                               |                                                                     |         | Вс         | ack    |
| Cashboard                                                                             |                                                               |                                                         |                               |                                                                     |         |            |        |
| 🖬 VCards                                                                              | Basic Details                                                 | <b>Q</b> Search                                         |                               |                                                                     | A       | dd Product |        |
| Inquiries                                                                             | 🗖 vCard Templates                                             |                                                         |                               |                                                                     |         |            |        |
| Appointments                                                                          |                                                               | ICON                                                    | NAME↑↓                        | PRODUCT URL                                                         | PRICE↑↓ | ACTION     |        |
| Product Orders                                                                        | Business Hours                                                | 9 BEEKLY                                                |                               | https://www.weekly-<br>echo.com/are-paper-<br>based-business-cards- |         |            |        |
| Virtual Backgrounds                                                                   | 🖋 Services                                                    | <b>VECH</b>                                             | Weekly-Echo                   | getting-out-of-date-these-                                          |         | ◎ 🗹 📕      |        |
| Search Affiliations                                                                   | 🖌 💿 Products                                                  |                                                         |                               | the-pass-vcard/                                                     |         |            |        |
| 🏟 Settings                                                                            |                                                               | 10                                                      | WhatsAl                       | https://wa.usd.kim                                                  |         | 0 🕅 📋      |        |
| invitation code                                                                       |                                                               |                                                         |                               |                                                                     |         |            |        |
| Al Factory     Whats Al                                                               | <ul> <li>Appointments</li> <li>Social links - Webs</li> </ul> | te Rational Second<br>Group Second<br>Program<br>RM1990 | Group<br>Diamond<br>Program - | https://vcard.usd.kim                                               | 1999    | o 🕑 盲      |        |
| IBS CRM                                                                               | 🍫 Advanced                                                    |                                                         | Elite Gold                    |                                                                     |         |            |        |

#### <u>Step 3</u>

• Edit the information from the pop-up menu. You can re-direct to your payment URL to your online store or have the client to directly make payment to your account with **Stripe** or **PayPal**.(Please refer to add Stripe and PayPal tutorial)

| ←      | → C º ip.isibs.com/admin/v       | cards/331/edit?part=products                                                                                                    |                                 | ∞ ☆ <u>⊀</u>   |
|--------|----------------------------------|----------------------------------------------------------------------------------------------------|---------------------------------|----------------|
|        | IBS AI IP Ca 📃                   | VCards                                                                                                    |                                 | Charles Yong 🗸 |
| C      | ), Search                        | New Product                                                                                                    | ×                               | Back           |
| ¢      | Dashboard                        | Name:*                                                                                                    | Currency:                       |                |
| •      | VCards                           | IBS AI Factory                                                                                                    | RM - MYR Malaysia Ringgit 🗸 🗸   | Add Product    |
| 8      | Enquiries                        | Price:                                                                                                    | Product URL:                    |                |
|        | Appointments                     | 50                                                                                                    | https://ai.isibs.com            | PRICE 1 ACTION |
|        | Product Orders                   | Description:                                                                                                    | Product Icon:* 👔                |                |
| 1<br>1 | Virtual Backgrounds Affiliations | IBS AI Factory is a content production factory<br>combining the latest AI tools to produce social<br>media post, video editina, audio editina, | IBSAINTON                       | ◎ ৫ 盲          |
| \$     | Settings                         | chatbot integration and many more features.                                                                                                    | Allowed file trace and indiana  | 0 C 🕇          |
|        | invitation code                  | l                                                                                                    | мюмал ша түрөзг рлд, јрд, јрад. |                |
| ۲      | Al Factory                       |                                                                                                    |                                 | 1999 💿 🕑 📋     |
| ۲      | Whats Al                         | _                                                                                                    | Save Discard                    |                |
| ۲      | IBS CRM                          |                                                                                                    | , nttos://vegra.usg.kim         | 500 🔿 🕻 茸      |

### <u>Step 4</u>

• Your added Products should be in the list.

| $\leftrightarrow$ $\rightarrow$ C $\sim$ ip.isibs.com/ad | min/vcards/331/edit?part=products |                                                                        |                      |                                                                                                    |         | ∞ ☆ ⊻ 0 :      |
|----------------------------------------------------------|-----------------------------------|------------------------------------------------------------------------|----------------------|----------------------------------------------------------------------------------------------------|---------|----------------|
| ibs Al IP Ca $\equiv$                                    | VCards                            |                                                                        |                      |                                                                                                    | C       | Charles Yong 🗸 |
| Q Search                                                 | Edit VCard                        |                                                                        |                      |                                                                                                    |         | Back           |
| 🕒 Dashboard                                              |                                   |                                                                        |                      | 1                                                                                                    |         |                |
| 🖬 VCards                                                 | Basic Details                     | Q Search                                                               |                      |                                                                                                    | A       | Add Product    |
| Enquiries                                                | vCard Templates                   |                                                                        |                      |                                                                                                    |         |                |
| Appointments                                             | Dusiness Hours                    | ICON                                                                   | NAME↑↓               | PRODUCT URL                                                                                                    | PRICE↑↓ | ACTION         |
| Product Orders                                           | : Customize QR Code               | SAL                                                                    | IBS AI Factory       | https://ai.isibs.com                                                                                                    | 50      | o C 盲          |
| 🖆 Virtual Backgrounds                                    | ✗ Services                        |                                                                        |                      | https://www.weekly-                                                                                                    |         |                |
| Se Affiliations                                          |                                   | <b>VECH</b>                                                            |                      | echo.com/are-paper-<br>based-business-cards-<br>getting-out-of-date-these-<br>days-have-you-heard-of-<br>the-pass-vcard/ |         |                |
| 🌣 Settings                                               | Products                          |                                                                        | H Weekly-Echo        |                                                                                                    | 0 0     | o 🕑 📋          |
| invitation code                                          | Testimonials                      |                                                                        |                      |                                                                                                    |         |                |
| Al Factory                                               | Appointments                      | 10                                                                     | WhatsAl              | https://wa.usd.kim                                                                                                    |         | • 🗹 📋          |
| Whats Al                                                 | Inks - Wedsite                    |                                                                        | Group                |                                                                                                    |         |                |
| BS CRM                                                   | ≉ <sub>a</sub> Advanced           | 集团给石计划<br>Droug Diamond<br>Program<br>Restricted: 19<br><b>QM199</b> 0 | Diamond<br>Program - | https://vcard.usd.kim                                                                                                    | 1999    | • 2 1          |

#### Step 5

- Your product will be shown in your IP Card. •
- Press the View More button to select the product you want to purchase. •

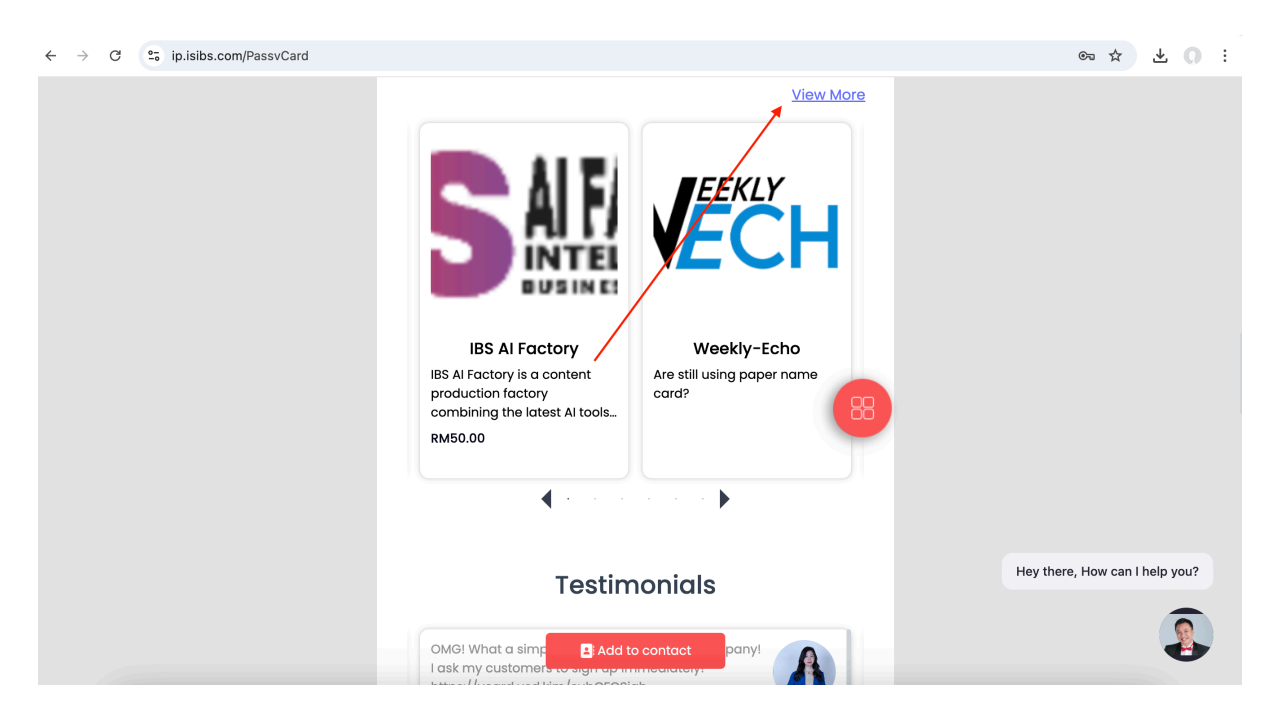

#### Step 6

Select the product you want to purchase. •

```
\leftarrow \hspace{0.1 cm} \rightarrow \hspace{0.1 cm} \textbf{C} \hspace{0.1 cm} \stackrel{\textbf{e_{5}}}{\text{ ip.isibs.com/products/331/PassvCard}}
```

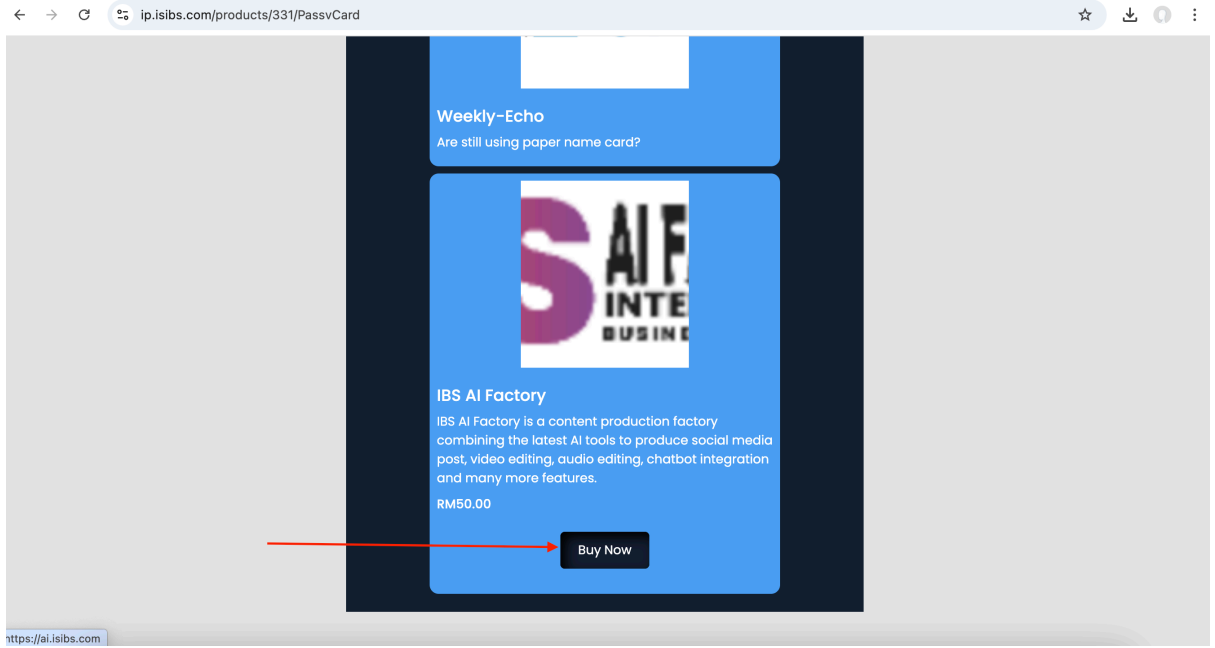

#### <u>Step 7</u>

- Purchaser to fill all the necessary information for invoicing and select the payment method for the purchase.
- The payment service is provided by the Service Provider Stripe or PayPal and more payment method will be integrated in the future.
- IBS IP Card do receive any commission nor responsible for the receipt of payment. Any payment issue should be referred to Service Provider.

| Buy Product × Name :* Enter Name |  |
|----------------------------------|--|
| Name :*<br>Enter Name            |  |
| Enter Name                       |  |
| Email:*                          |  |
| Enter Email                      |  |
| Phone:                           |  |
| Payment Method                   |  |
| Stripe                           |  |
| Paypal Paypal                    |  |
|                                  |  |
|                                  |  |
| Save Discard                     |  |

Updated by Charles

24 March 2025